## hotmail.com / outlook.jp / outlook.com セーフリストの追加

1.画面右上の「設定」ボタン(歯車マーク)をクリックし、メ ニューから「オプション」を選択クリックしてください。

2.画面左側のメニューから、「差出人セーフリスト」をクリックし、弊社のドメインcost-cutting.co.jpを入力し、「追加」ボタン(+マーク)をクリックし追加してください。
※ドメインではなく、kanri@cost-cuttign.co.jp・noreply@cost-cutting.co.jpなどメールアドレスを追加してもかまいません。

|     |        | Ş        | Ļ    | ٥ | 1   |  |
|-----|--------|----------|------|---|-----|--|
| メール | 設定     |          |      |   | てみる |  |
| 更新  | Ť      |          |      |   |     |  |
| 自重  | 応答     |          |      |   |     |  |
| 表示  | 設定     |          |      |   |     |  |
| アト  | ドインの   | D管理      |      |   |     |  |
| 接線  | tan    | ているフ     | アカウン | ト |     |  |
| オフ  | ライン    | ン設定      |      |   |     |  |
| テー  | -マの3   | 変更       |      |   |     |  |
| Out | look N | 1obile 7 | ≥入手  |   |     |  |
| オフ  | プション   | ン        |      |   |     |  |
|     |        |          |      |   |     |  |

## Ⅲ Outlook メール

⊙オプション

## ショートカット 日 保存 **×**破棄 ▶ 全般 ▲ メール ▲ 自動処理 自動応答 受信トレイと一括処理ルール 開封済みにする メッセージ オプション 開封確認メッセー 返信設定 送信の取り消し ▲ アカウント 接続されているアカ 転送 POP & IMAP ▲ 添付ファイル オプション 添付ファイルの設定 ストレージ アカウン ▲ 迷惑メール 受信拒否リスト 受信許可メーリン 差出人セーフリス フィルターと報告

差出人セーフリスト 特定の送信者またはドメインから電子メールを受信する場合は、下のポックスにアドレスを追加し、プラス (+) をクリックして保存します。

信頼できる差出人を最大 1024 件、信頼できるドメインを最大 1024 件追加できます。

| cost-cutting.co.jp | <br> |  |
|--------------------|------|--|
|                    |      |  |
|                    |      |  |
|                    |      |  |
|                    |      |  |
|                    |      |  |
|                    |      |  |
|                    |      |  |